How to Enter UURMAPA.Churchcenter.com and Change Your Information

1. Enter uurmapa.churchcenter.com on your browser and this screen will appear -

| UNITARIA<br>Retired Ministe | AN UNIVERSALIST<br>ers and Partners Association                                                                   | Home | Registration | Log in |
|-----------------------------|----------------------------------------------------------------------------------------------------|------|--------------|--------|
|                             | To get started, enter your mobile number.<br>We'll send you a code you can use to log in or create<br>an account. |      |              |        |
|                             | 888-555-1212                                                                                                    | ]    |              |        |
|                             | By continuing, you agree to Planning Center's <u>Terms of</u><br><u>Service</u> and <u>Privacy Policy</u> .       |      |              |        |
|                             | Next                                                                                                    |      |              |        |
|                             | Use email address instead                                                                                         |      |              |        |

2. Enter EITHER your Cell Phone of Email Address. Then press "NEXT". A code will be sent to you either as a text message to your phone or an email with a code to enter.

| UNITARIAN UNIVERSALIST<br>Retired Ministers and Partners Association |                                           |             | Home | Registration | Log in |
|----------------------------------------------------------------------|-------------------------------------------|-------------|------|--------------|--------|
|                                                                      | Please enter the six-digit code sent to 3 | 025283762:  |      |              |        |
|                                                                      | <b>Next</b><br>Edit mobile number         | Resend code |      |              |        |

3. Enter the six-digit code and then press "Next". A screen will show your name. Press "Log in as (Your Name)".

|             | NITARIAN UNIVERSALIST<br>etired Ministers and Partners Association                                                                                                    | Hor                  | ne Reg   | istration | Log in |
|-------------|----------------------------------------------------------------------------------------------------|----------------------|----------|-----------|--------|
| 4. You will | Hello, Richard!<br>Let's get you logged in.<br>Log in as Richard<br>Not you? →<br>have a screen that looks like this:<br>UNITARIAN UNIVERSALIST<br>Retired Ministers and Partners Association | Home Regist          | ration 🔏 | . 6       |        |
|             | RS Hello, Richard!<br>My profile & settings<br>Schedule                                                                                                    | Subscribe V A        | Logout   |           |        |
|             | Upcoming events you register for, along with group events and servin<br>here<br>Explore upcoming events                                                                                       | g schedule, will app | bear     |           |        |
|             | Activity & involvement<br>Groups you join will appear here for easy access<br>Explore Groups                                                                                                  |                      |          |           |        |
|             | My giving     My registrations                                                                                                    |                      | >        |           |        |

5. Click on "My profile and settings" to see this:

|            | UNITARIAN UNIVERSALIST<br>Retired Ministers and Partners Association | Home | Registration | RS |
|------------|----------------------------------------------------------------------|------|--------------|----|
| Me > My pr | ofile & settings                                                     |      |              |    |
|            | RS Richard Speck                                                     |      |              |    |
|            | Contact & profile information                                        |      | >            |    |
|            | E Schedule                                                           |      | >            |    |
|            | and Household                                                        |      | >            |    |
|            | Directory profile                                                    |      | >            |    |

6. You can click on "Contact and profile information to see your information. You can click on "Edit" to change anything.

|             | <b>JNITARIAN UNIVERSALIST</b><br>Retired Ministers and Partners Association                                                    | Home | Registration | RS |
|-------------|----------------------------------------------------------------------------------------------------|------|--------------|----|
| Me > My pro | file & settings > Contact & profile information                                                                                |      |              |    |
|             | Richard Speck                                                                                                    |      | Edit         |    |
|             | ☑ Email<br>Home<br>rgspeck@comcast.net Primary<br>Home<br>uurmapa@uuma.org                                                     |      |              |    |
|             | Phone           Mobile           (302) 528-3762         Primary                                                                |      |              |    |
|             | <ul> <li>Address</li> <li>Home</li> <li>4721 Mermaid Blvd</li> <li>Wilmington, DE 19808-1803</li> <li>United States</li> </ul> |      |              |    |

7. Below that information is personal information about you which you can change by clicking "Edit".

| Personal information      |                                | Edit |
|---------------------------|--------------------------------|------|
| Gender<br>Male            | Birthdate<br>October 1, 1948   |      |
| Marital status<br>Married | Anniversary<br>August 30, 1986 |      |
| Medical notes<br>No notes |                                |      |

8. If you click on "My profile and settings" again, you can then click on "Household" to edit the information there.

|                | UNITARIAN UNIVERSALIST<br>Retired Ministers and Partners Association | Home Registration 🌲 🙉 |  |
|----------------|----------------------------------------------------------------------|-----------------------|--|
| My profile & s | settings > Speck/Tillman Household                                   |                       |  |
|                |                                                                      | Add adult Add child   |  |
|                | RS Richard Speck<br>You                                              | >                     |  |
|                | JT Janet Tillman                                                     | >                     |  |

9. Clicking back on "My profile and settings" again, you can then click on "Directory Profile" to edit the information there.

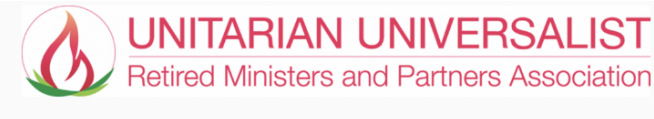

Home

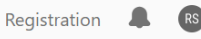

Me > My profile & settings > My directory profile

## My information

Select the information you want to share with other members of the directory. (If any of your information is incorrect, you can edit your profile.)

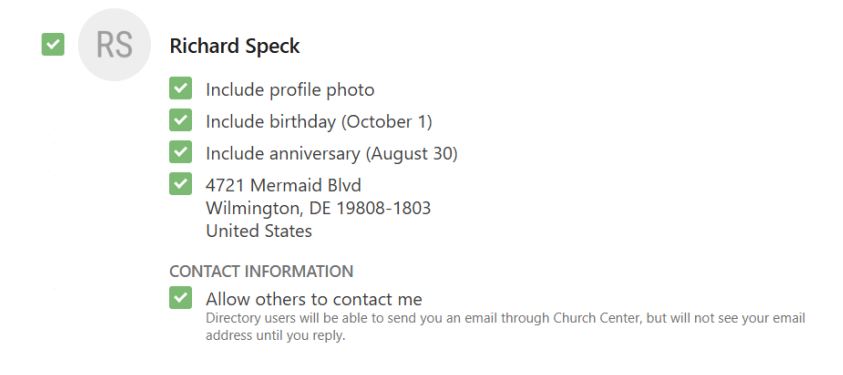

## 10. You can also include a picture of your household for the directory.

## Speck/Tillman Household

You will appear in the directory in this household. You can set a household photo and select the details you want to share about others in your household.

HOUSEHOLD PHOTO

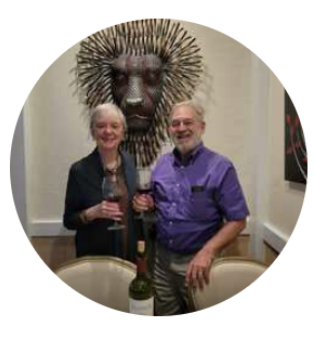

🗙 Remove photo 🛛 🖍 Edit photo

11. Other members of the household can also edit their information.

| ADULTS |                                                                                                 |                                                                                 |
|--------|-------------------------------------------------------------------------------------------------|---------------------------------------------------------------------------------|
|        | Janet Tillman                                                                                   |                                                                                 |
|        | Include profile photo                                                                           |                                                                                 |
|        | 🔽 Include birthday (Februa                                                                      | ry 4)                                                                           |
|        | Include anniversary (Aug                                                                        | ust 30)                                                                         |
|        | <ul> <li>4721 Mermaid Blvd</li> <li>Wilmington, DE 19808-1</li> <li>United States</li> </ul>    | 803                                                                             |
|        | CONTACT INFORMATION                                                                             |                                                                                 |
|        | Allow others to contact .<br>Directory users will be able to se<br>address until Janet replies. | anet<br>nd Janet an email through Church Center, but will not see Janet's email |
| Re     | e all                                                                                           | Update profile                                                                  |

12. Be sure and click "Update profile" and you will be shown your directory information.

Directory > Speck/Tillman Household

Edit shared details

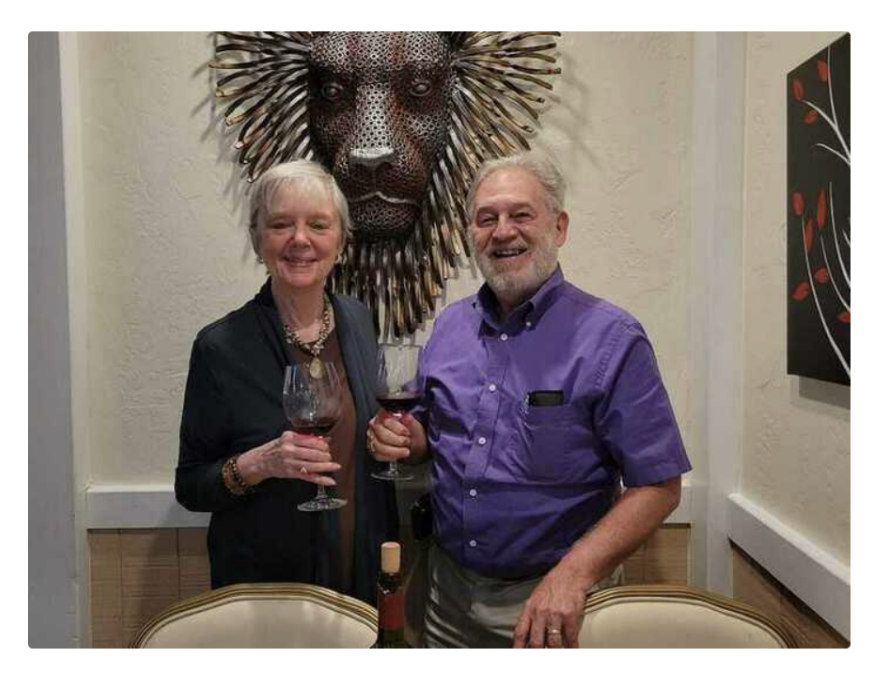

Speck/Tillman Household